# Deltagare i ABFs digitala studiecirklar genom Microsoft teams

#### Vad är Microsoft teams?

Microsoft teams är en del av Office 365 och fungerar som en kommunikations- och samarbetsplattform. Den erbjuder gemensamma arbetsytor, möjlighet att arbeta i samma och dela dokument, chatta och ha videomöten.

# Logga in i ert team

Din cirkelledare har skickat ett mail till dig där du hittar en inbjudan till er digitala studiecirkel. Om du vet att du blivit inbjuden till en studiecirkel men inte hittar mailet så kontrollera din skräppost. Exemplet nedan visar en inbjudan i Gmail.

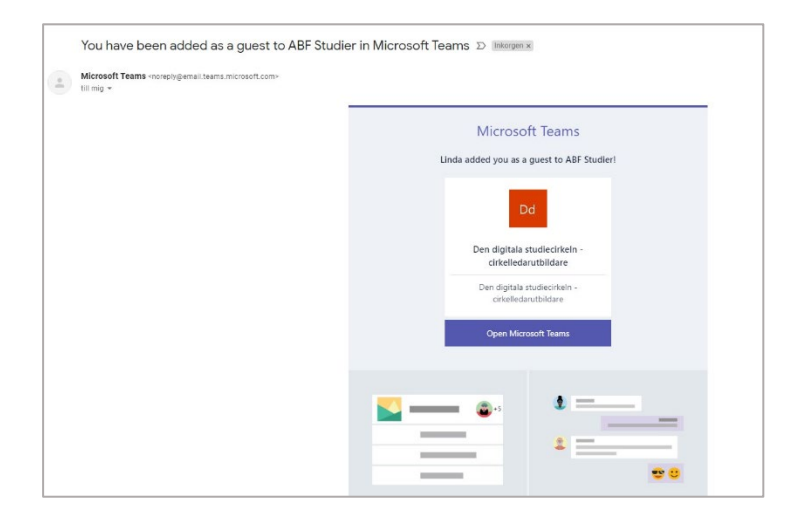

Klicka på länken Open Microsoft teams

Skriv den e-postaddress mailet skickades till under logga in. Om du måste ange ett lösenord, skriv ett med minst 8 tecken, blanda gemener, versaler, siffror och symboler eller, om du loggat in på office 365 med din e-postadress tidigare, det lösenord du angav då. Läs igenom och godkänn behörighetsgranskningen.

|                                        | Microsoft                                                                                                    |
|----------------------------------------|----------------------------------------------------------------------------------------------------|
|                                        | Granska behörigheter                                                                                                    |
| Microsoft                              | A ABF Studier studies ablies                                                                                                    |
| Republic Strategy and same             | Den här resursen delas inte av Microsoft.                                                                                                    |
| Ange lösenord                          | Organisationen ABF Studier vill:                                                                                                    |
| Lösenord                               | <ul> <li>Registrera dig</li> <li>Lasa ditt namn, e-postadress och foto</li> </ul>                                                                              |
| Jag vill forbli inloggad               | Du bör bara acceptera om du Itar på ABF Studier. Genom att<br>acceptera, tillder du den När organisationen att 18 åkomat till                                  |
| Har du glömt lösenordet?               | administers ett korte enligt dens sonnogen. All Studier har<br>inte tillhandahållit någon länk till sin sekretesspolicy så att                                 |
| Logga in med ett annat Microsoft-konto | de kan granska den. ASP Studier fär logga information om dir<br>Briconit. Du kan fa bort dessa behörigheter på<br>https://inyapps.microsoft.com/studier.abf.se |
| Logga in                               | Avbryt Godkinn                                                                                                    |

Du kommer åt teamen via programmet Microsoft Teams, antingen via skrivbordsappen eller webbappen. För ökad stabilitet rekommenderar vi att ni använder skrivbordsappen.

| Microsoft Teams                                  |
|--------------------------------------------------|
|                                                  |
| Få bättre kontaktvägar med Teams-skrivbordsappen |
| Ladda ner Windows appen                          |
| Har du redan Teams-appen? Starta den nu          |
|                                                  |

Se till att du står på läge team 👸 i navigationsfältet till vänster.

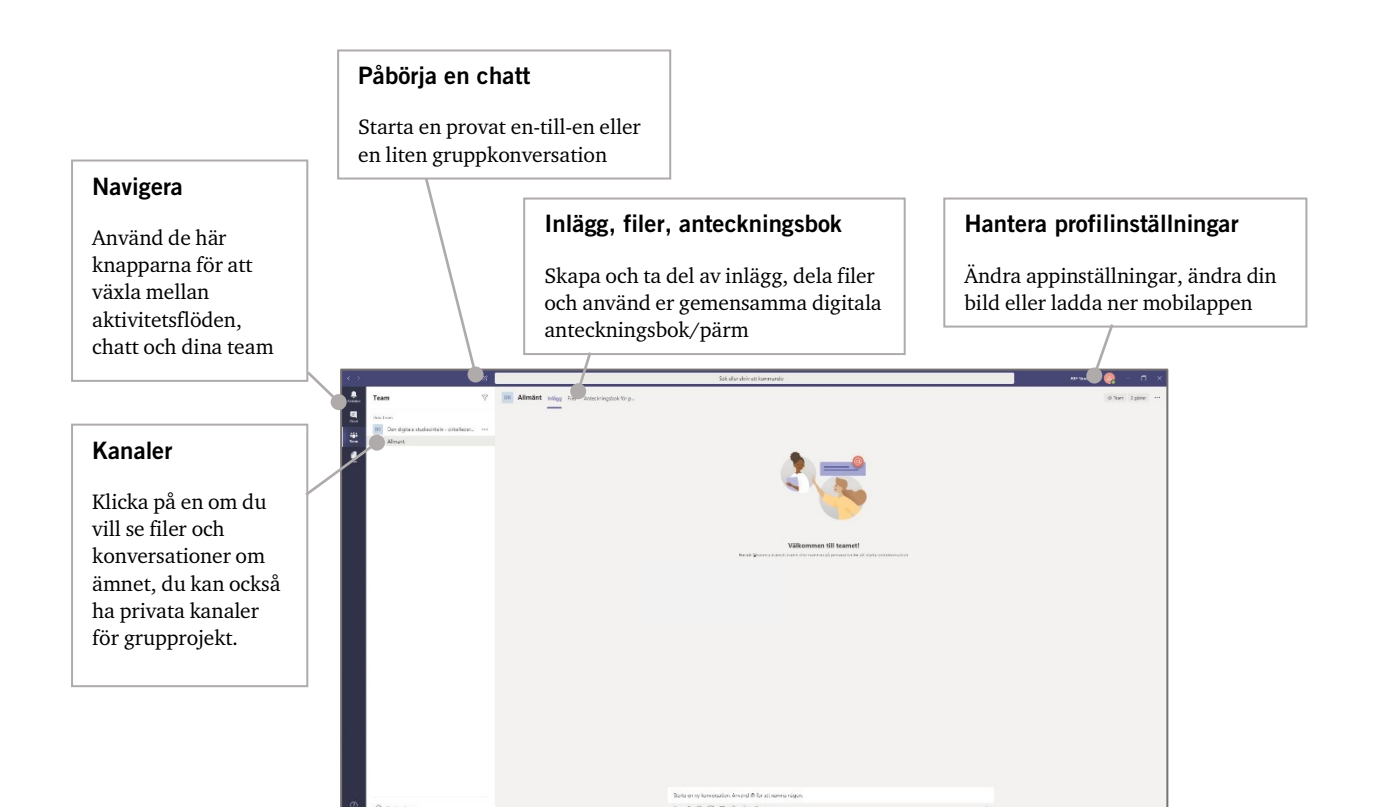

# Anslut till videomöte

Videomöten skickas till dig via mailen från din cirkelledare. När du accepterar mötet hamnar det i din kalender. Leta reda på mötet i din kalender och klicka på Anslut till Microsoft Teams-möte.

### Anslut till Microsoft Teams-möte

Läs mer om Teams | Mötesalternativ

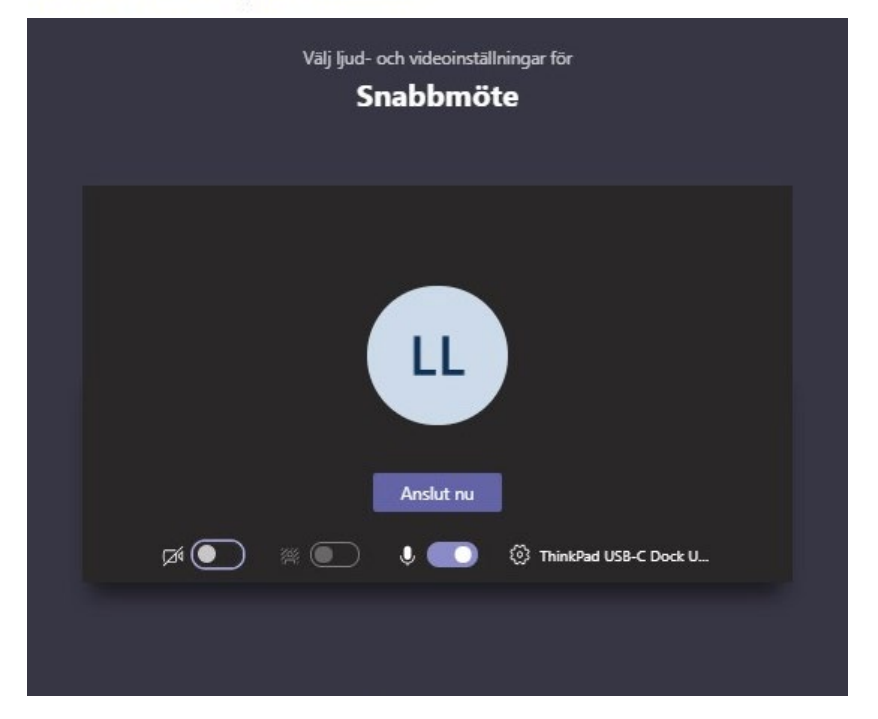

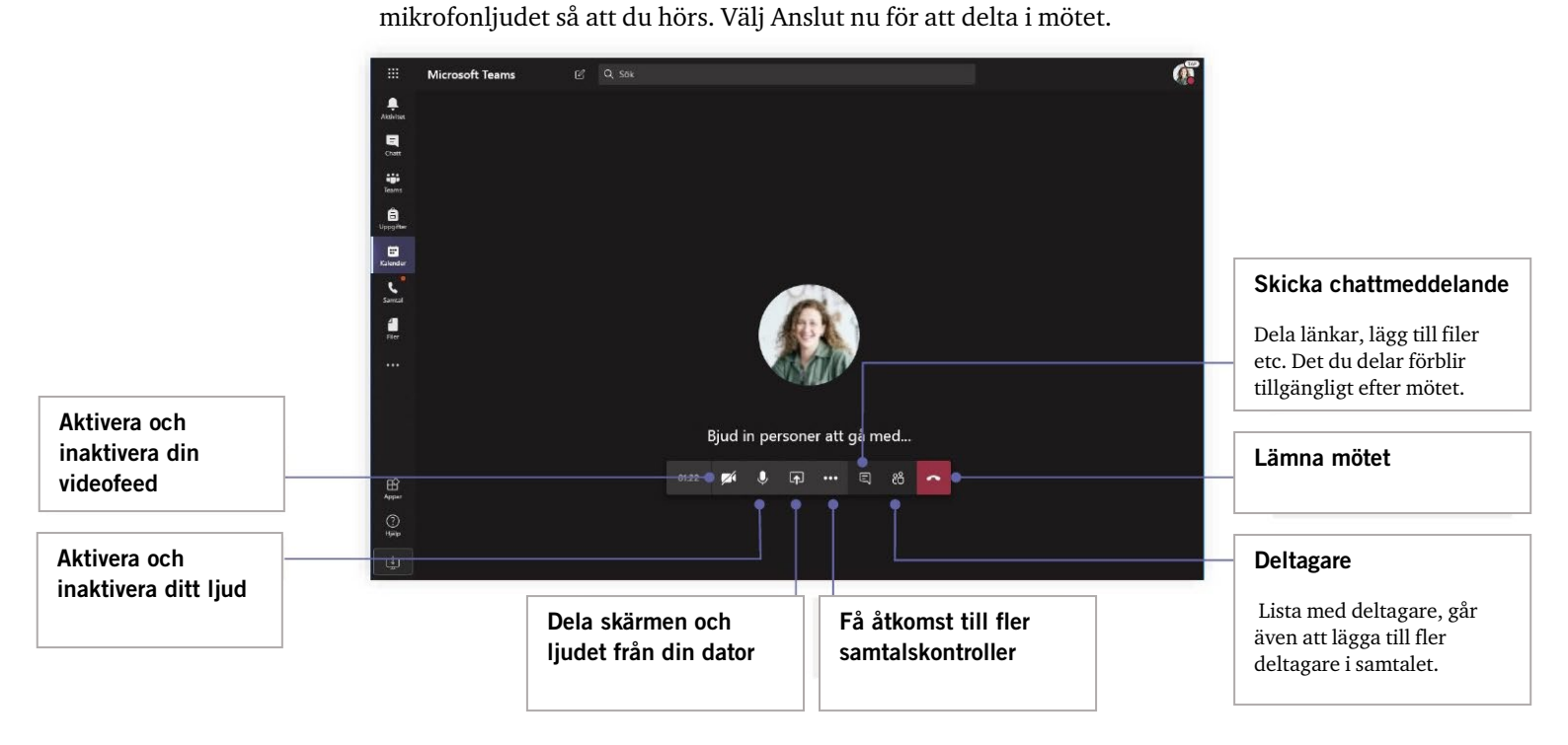

Dubbelkontrollera ljud och video, aktivera kameran och slå på